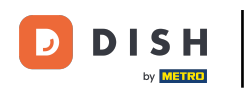

i Willkommen in Ihrem DISH-Dashboard . In diesem Tutorial zeigen wir Ihnen, wie Sie Ihr DISH-Paket aktualisieren.

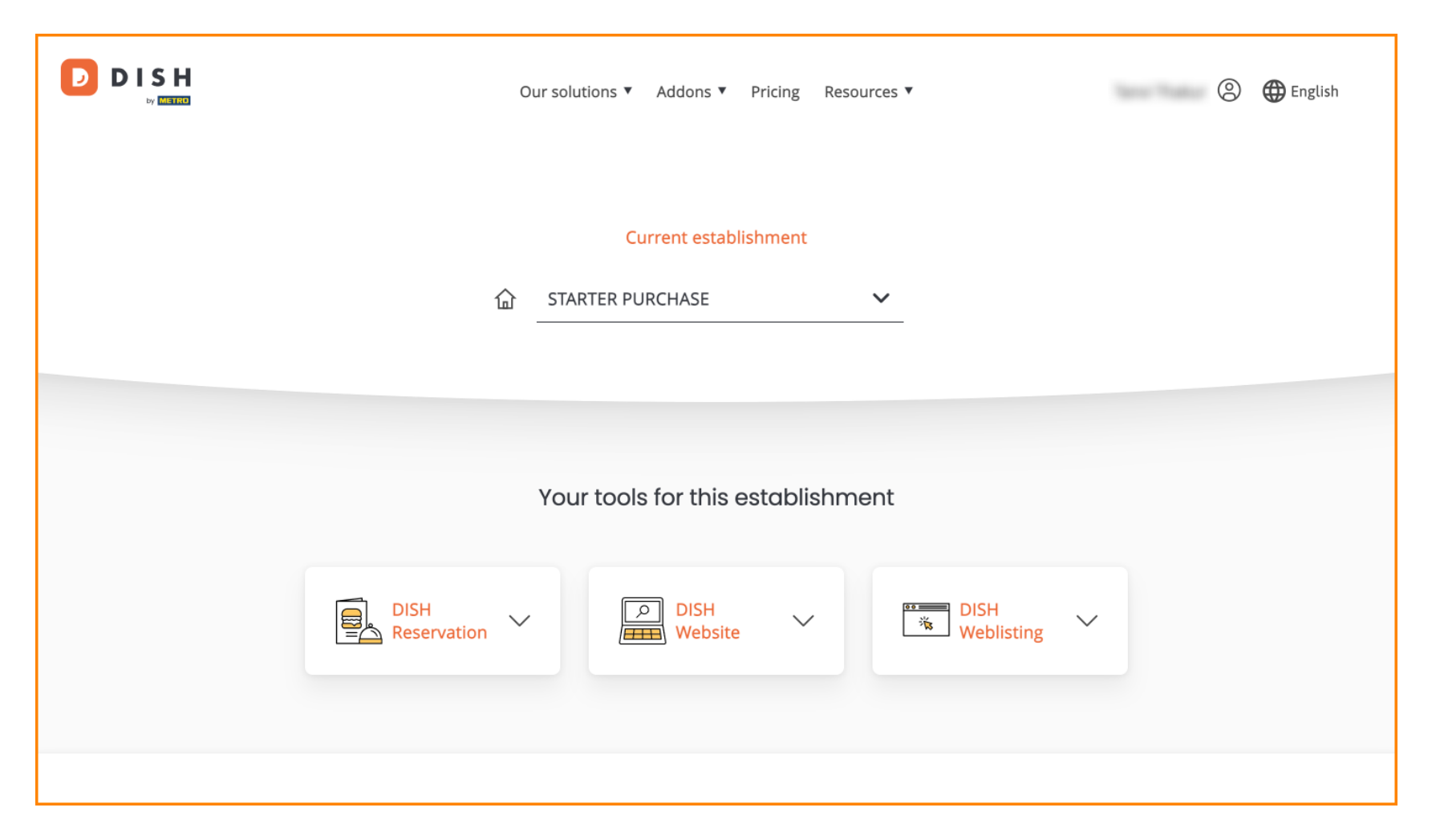

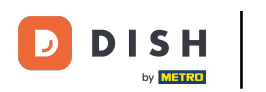

6 Gehen Sie zunächst zu Ihrem Profil .

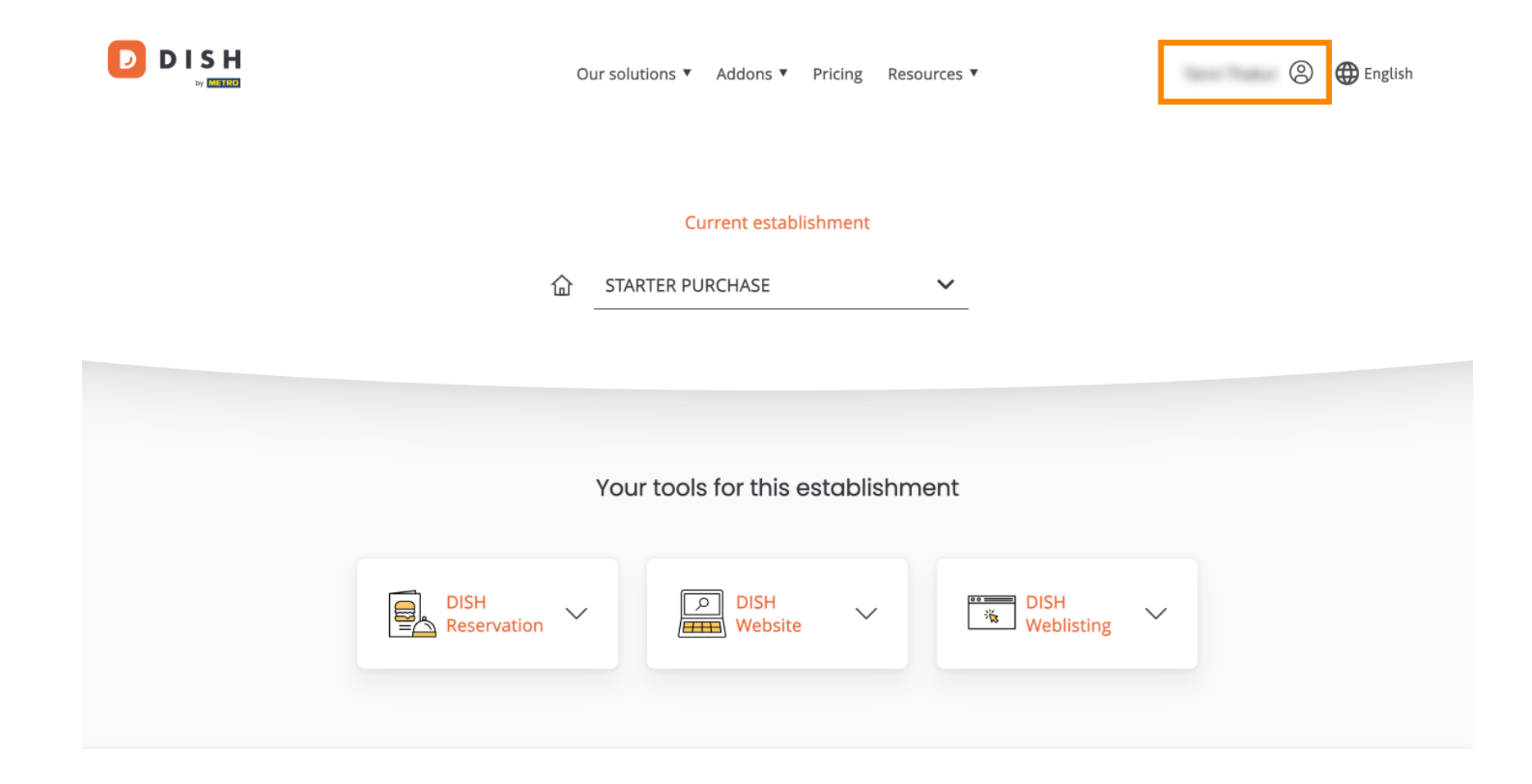

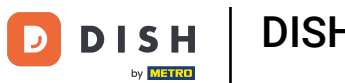

• Wählen Sie anschließend "Meine Betriebe" aus , um die Einstellungen für Ihren Betrieb zu öffnen.

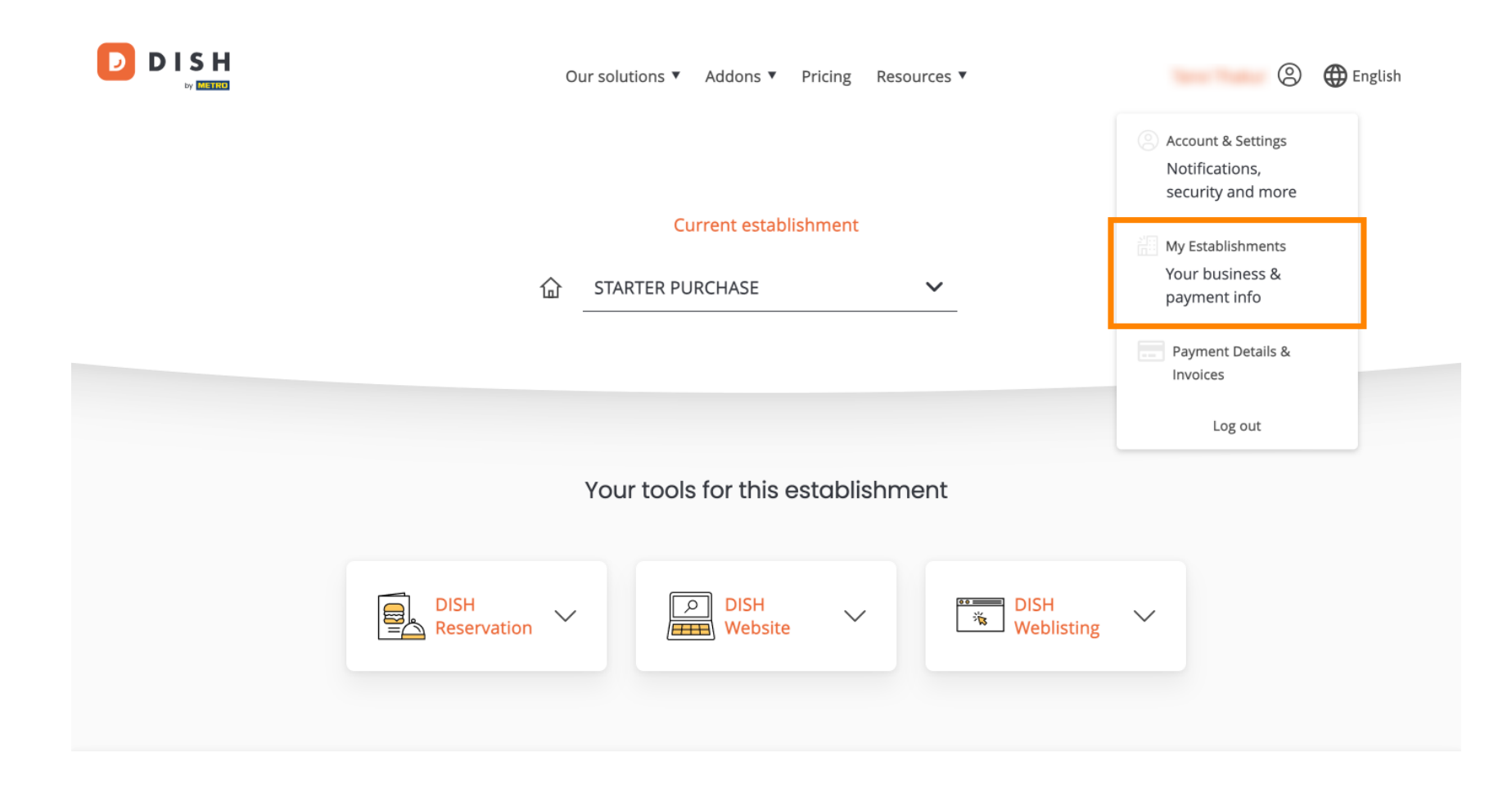

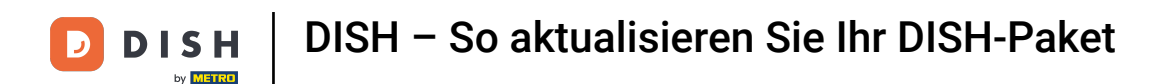

Sie anschließend auf MEINE ABONNEMENTS, um die Übersicht Ihres Abonnements zu öffnen.

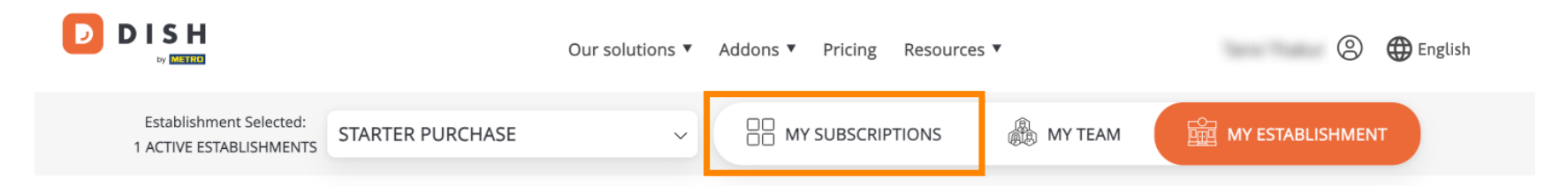

## Manage the establishment information

| Establishment information |            |
|---------------------------|------------|
| Establishment Name        |            |
| starter purchase          |            |
| Establishment Type        |            |
| Kiosk                     |            |
| Address line 1            |            |
| metro str 1               |            |
| Postal Code               | City       |
| 40217                     | dusseldorf |

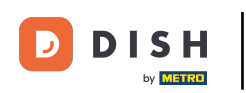

Klicken Sie nun auf "Abonnement verwalten", um mit der Verwaltung Ihres aktuellen Abonnements zu beginnen.

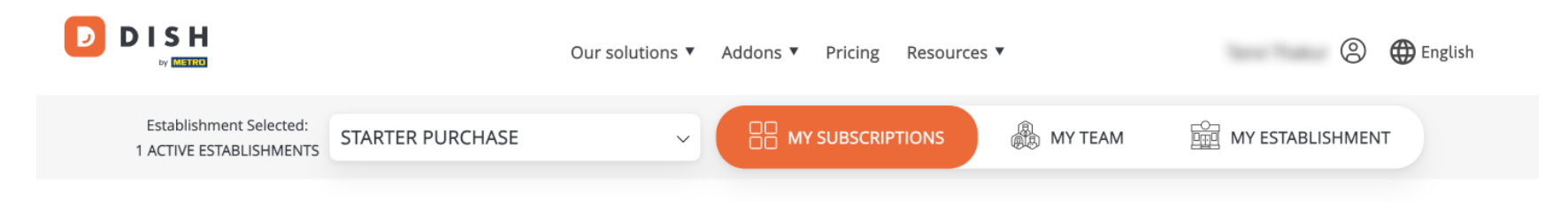

# Manage your subscriptions

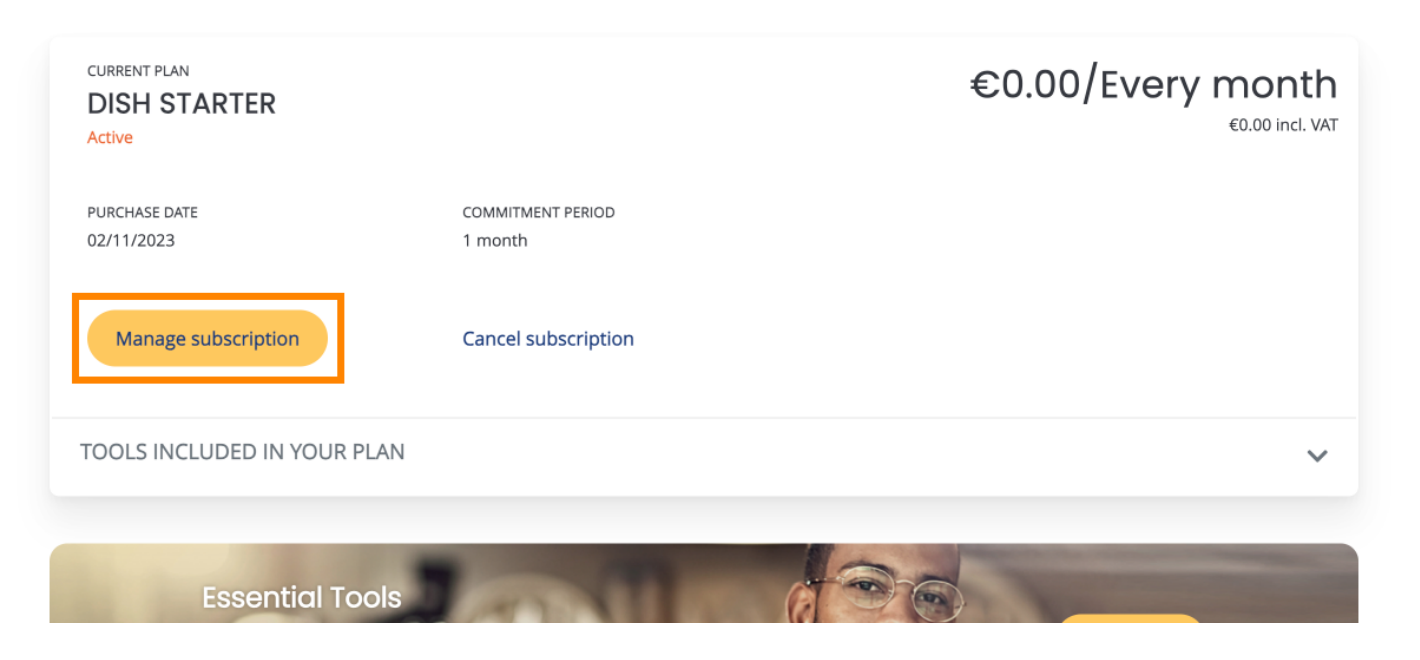

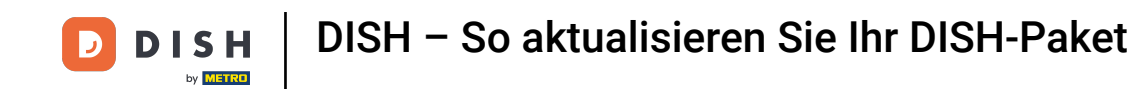

Anschließend werden Ihnen alle DISH-Pakete angezeigt. Wenn Sie den Anbieter, dessen Abonnement Sie verwalten möchten, ändern möchten, wählen Sie über das Dropdown-Menü den gewünschten Anbieter aus.

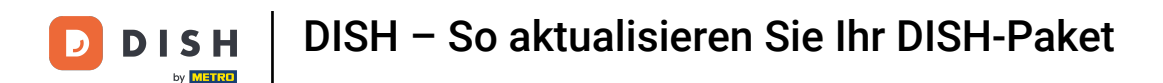

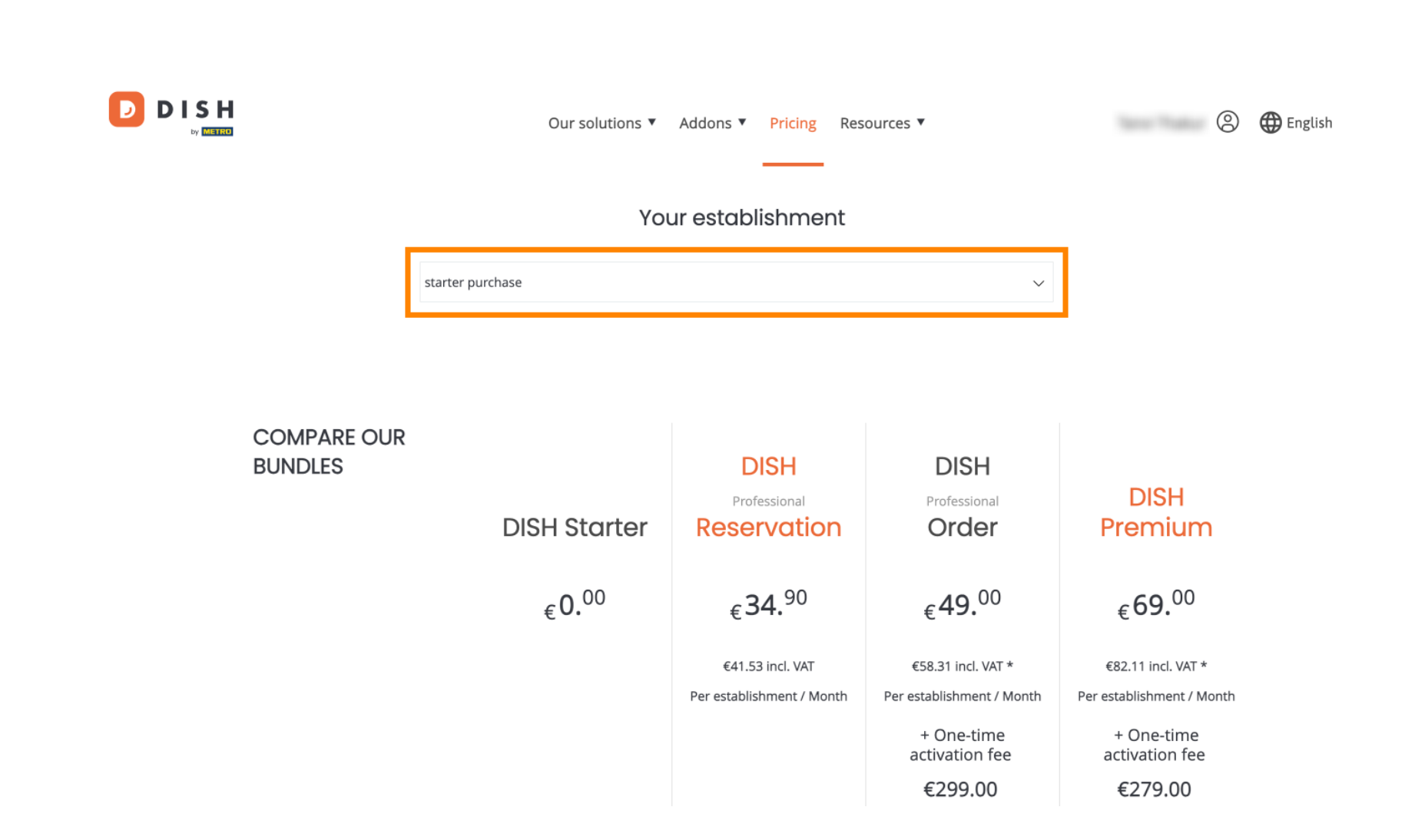

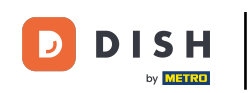

• Wählen Sie dann das Paket aus, auf das Sie Ihr aktuelles Abonnement upgraden möchten, indem Sie auf die entsprechende Schaltfläche "Auswählen" klicken .

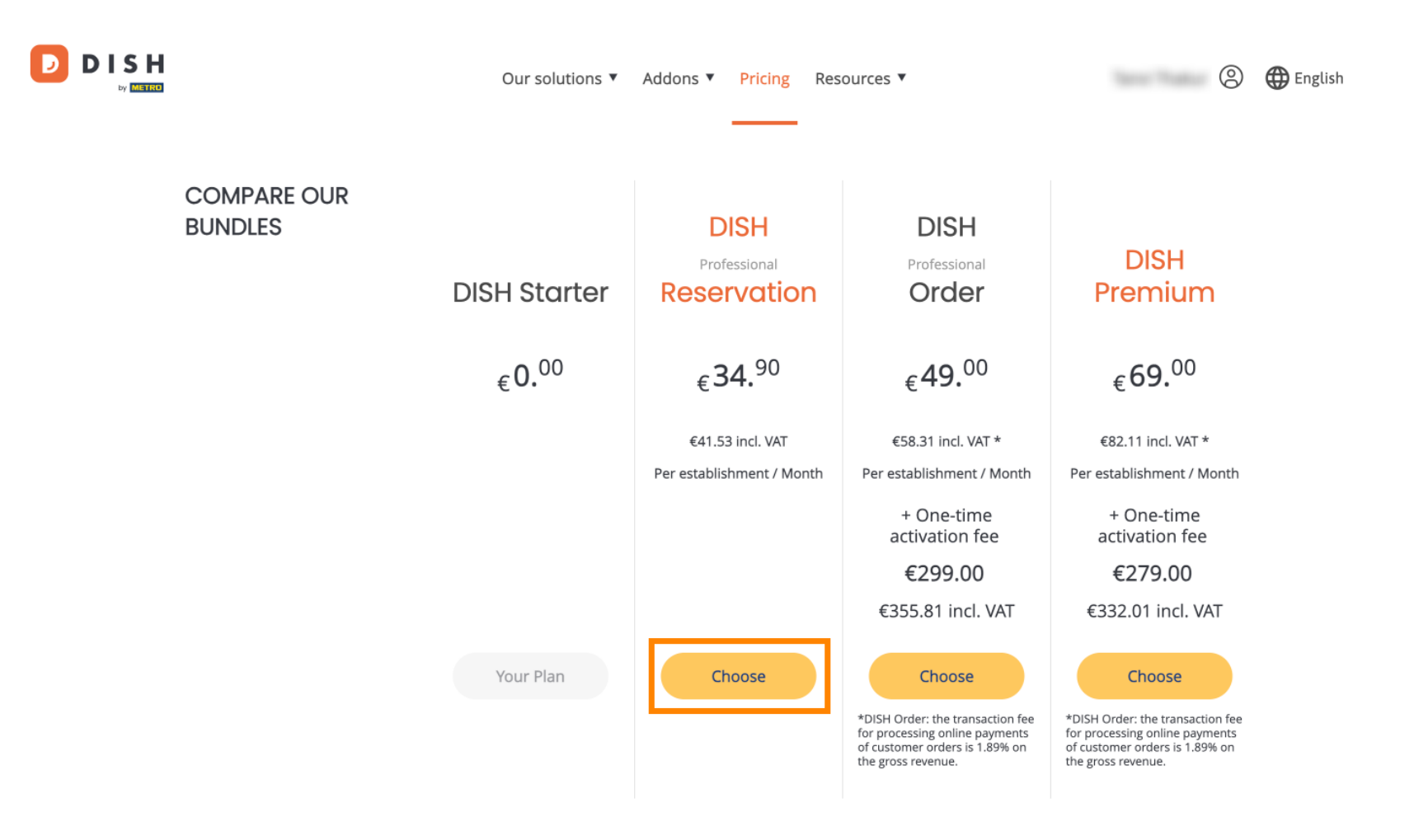

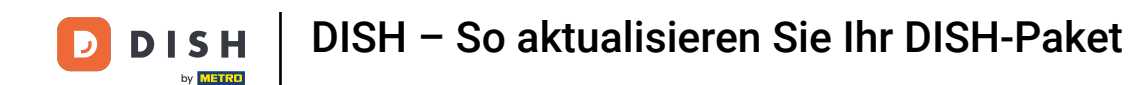

Sobald Sie ein DISH-Paket ausgewählt haben, überprüfen Sie bitte die Angaben zu Ihrem Unternehmen. Bearbeiten Sie die Angaben, die nicht mehr aktuell sind, einfach in den entsprechenden Feldern .

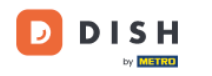

Our solutions ▼ Addons ▼ Pricing Resources ▼

### 2

# Your details

| Not the correct establishment? You can go back and select another one.        |                      |                     |        |  |  |  |  |
|-------------------------------------------------------------------------------|----------------------|---------------------|--------|--|--|--|--|
| Restaurant name*                                                              | Restaurant name*     |                     |        |  |  |  |  |
| starter purchase                                                              |                      |                     |        |  |  |  |  |
| Restaurant type*                                                              | Kiosk                |                     |        |  |  |  |  |
| Street name*                                                                  |                      |                     |        |  |  |  |  |
| metro str 1                                                                   |                      |                     |        |  |  |  |  |
| Postal code*                                                                  |                      | City*<br>dusseldorf |        |  |  |  |  |
| 40217                                                                         |                      |                     |        |  |  |  |  |
| Country*                                                                      | Germany              |                     | $\sim$ |  |  |  |  |
| METRO customer r                                                              | ETRO customer number |                     |        |  |  |  |  |
| ,                                                                             |                      |                     |        |  |  |  |  |
|                                                                               |                      |                     |        |  |  |  |  |
| We'll forward the status of your DISH-membership and the tools you use to the |                      |                     |        |  |  |  |  |

METRO organization at your place of business for METRO to contact you and help

. . . . . . . . . ......

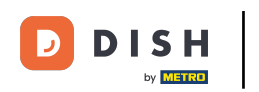

Das Gleiche gilt f
ür die Firmendaten. 
Überpr
üfen Sie diese und verwenden Sie bei Bedarf die entsprechenden Felder, um sie zu korrigieren.

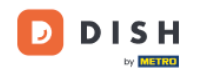

Our solutions ▼ Addons ▼ Pricing Resources ▼

9

### **Company information**

| Company name <sup>3</sup> | *                                               |                             |  |  |  |  |
|---------------------------|-------------------------------------------------|-----------------------------|--|--|--|--|
| test                      |                                                 | City <b>*</b><br>dusseldorf |  |  |  |  |
| Street name*              | treet name*                                     |                             |  |  |  |  |
| metro str 1               |                                                 |                             |  |  |  |  |
| Postal code*              |                                                 | City*                       |  |  |  |  |
| 40217                     | dusseldorf                                      |                             |  |  |  |  |
| Billing Email (Op         | * City*<br>dusseldorf<br>(Optional)<br>ng Email |                             |  |  |  |  |
| Enter the Billing En      | nail                                            |                             |  |  |  |  |
| Country*                  | Germany                                         | ~                           |  |  |  |  |
| VAT number (Op            | tional)                                         | City*<br>dusseldorf         |  |  |  |  |
| DE VAT number             | r (Optional)                                    |                             |  |  |  |  |

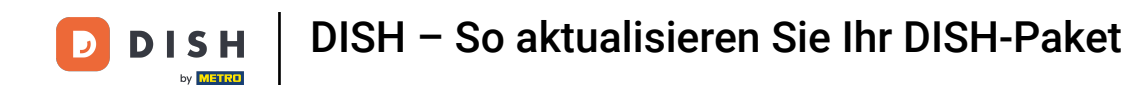

DISH

by METRO

Als letztes müssen Sie Ihre Kundendaten überprüfen. Sollten Sie diese korrigieren müssen, nutzen Sie die entsprechenden Felder.

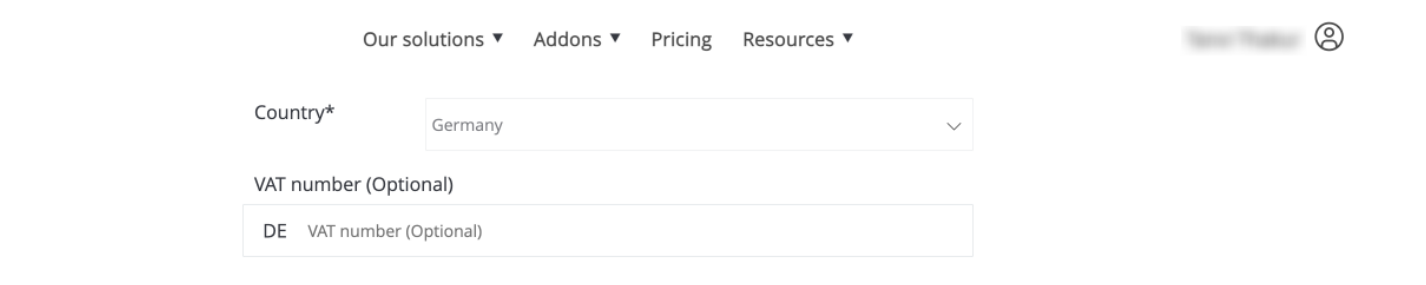

### **Customer information**

| O Mr. | O Mrs. |               |          |
|-------|--------|---------------|----------|
| Name* |        | Surname*      |          |
| 1000  |        |               |          |
|       |        | Phone number* |          |
|       | $\sim$ |               |          |
|       |        |               | Continue |

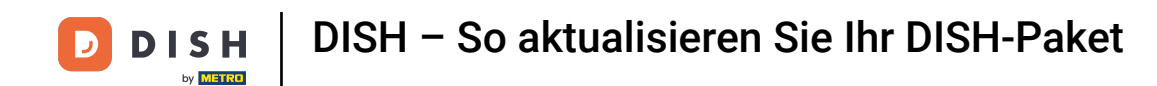

D

• Nachdem Sie alle Ihre Angaben überprüft haben, klicken Sie auf "Weiter", um fortzufahren.

| Our so             | utions ▼ Addons ▼ Pricing Resources ▼ | <u>e</u> |
|--------------------|---------------------------------------|----------|
| Country*           | Germany                               | ~        |
| VAT number (Option | nal)                                  |          |
| DE VAT number (O   | ptional)                              |          |
|                    |                                       |          |

## **Customer information**

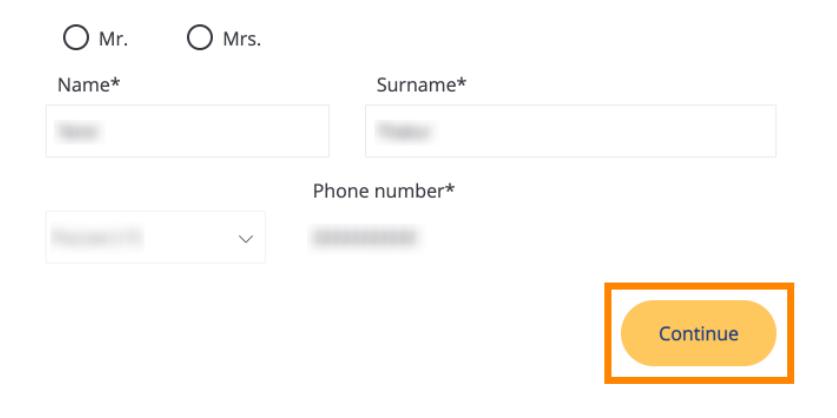

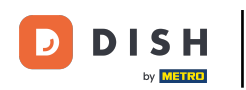

Anschließend wird Ihnen die Zusammenfassung Ihres Einkaufs angezeigt, sodass Sie diesen noch einmal überprüfen können.

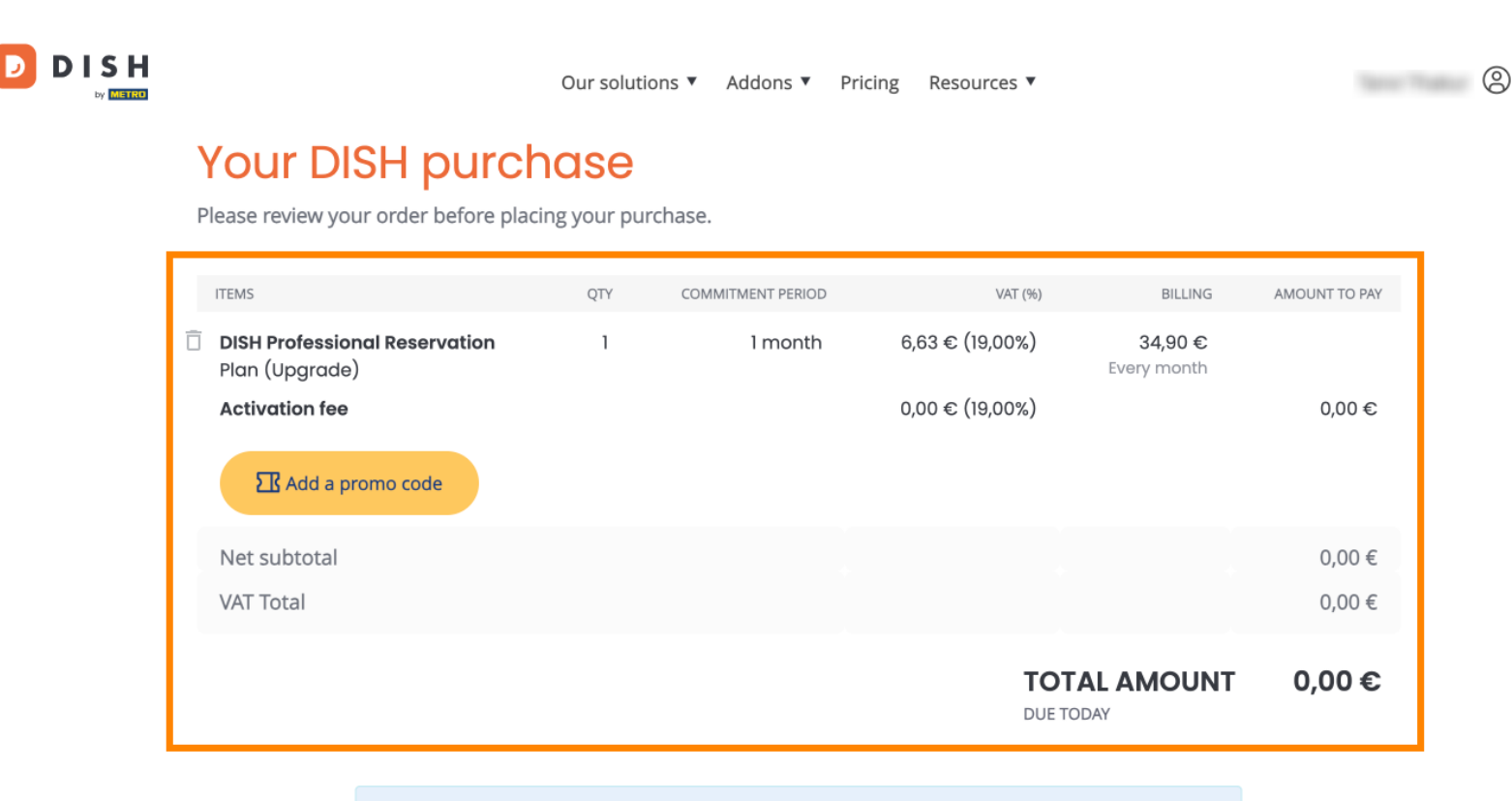

Please, consider that any changes will be applied immediately and the credit note might be calculated in the next invoice if applicable.

\* The first billing of the monthly fee, takes place at the beginning of the next month after the contract conclusion.

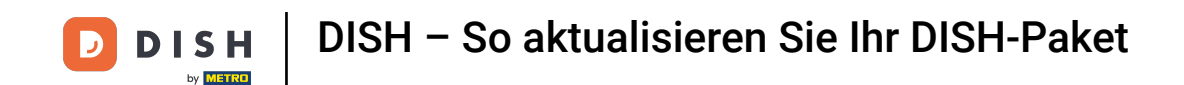

Nachdem Sie sich vergewissert haben, dass die Angaben korrekt sind, akzeptieren Sie die AGB und nehmen die Datenschutzerklärung durch Setzen des Häkchens zur Kenntnis.

|              |                                        | Our solutions <b>v</b>                     | Addons 🔻                              | Pricing                                  | Resource      | S ▼                        |       | 9 |
|--------------|----------------------------------------|--------------------------------------------|---------------------------------------|------------------------------------------|---------------|----------------------------|-------|---|
| S Add a p    | promo code                             |                                            |                                       |                                          |               |                            |       |   |
| Net subtotal |                                        |                                            |                                       |                                          |               |                            | 0,00€ |   |
| VAT Total    |                                        |                                            |                                       |                                          |               |                            | 0,00€ |   |
|              |                                        |                                            |                                       |                                          |               | TOTAL AMOUNT<br>DUE TODAY  | 0,00€ |   |
|              | Please, consider<br>next invoice if ap | that any changes will be<br>plicable.      | e applied immedi                      | iately and th                            | e credit note | might be calculated in the |       |   |
|              | * The first billing of the             | monthly fee, takes place                   | e at the beginnin                     | ng of the nex                            | t month after | r the contract conclusion. |       |   |
|              |                                        | Yes, I accept DISH D<br>acknowledge DISH D | Digital Solution:<br>Digital Solution | s <u>Terms an</u><br>Is <u>Privacy P</u> | d Condition   | i <u>s </u> and            |       |   |
|              |                                        |                                            | Buy no                                | W                                        |               |                            |       |   |

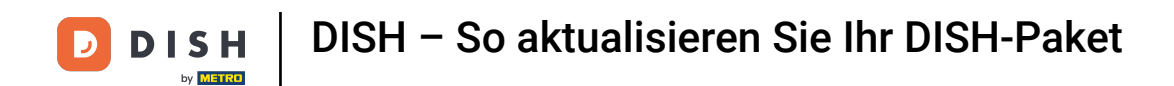

## Um nun zum Zahlungsbildschirm weitergeleitet zu werden, klicken Sie auf Jetzt kaufen .

|                           |                                        | Our solutions ▼ Addons ▼ Pricing Resources ▼ |                                        |                                                |                                |                       |                  |  |
|---------------------------|----------------------------------------|----------------------------------------------|----------------------------------------|------------------------------------------------|--------------------------------|-----------------------|------------------|--|
| S Add a p                 | promo code                             |                                              |                                        |                                                |                                |                       |                  |  |
| Net subtotal<br>VAT Total |                                        |                                              |                                        |                                                |                                |                       | 0,00 €<br>0,00 € |  |
|                           |                                        |                                              |                                        |                                                | <b>TOTA</b><br>DUE TOD         | <b>L AMOUNT</b><br>AY | 0,00€            |  |
|                           | Please, consider to next invoice if ap | that any changes will be<br>plicable.        | e applied immedi                       | ately and the c                                | redit note might be ca         | alculated in the      |                  |  |
|                           | * The first billing of the             | monthly fee, takes plac                      | e at the beginnin                      | g of the next m                                | nonth after the contra         | ct conclusion.        |                  |  |
|                           |                                        | Yes, I accept DISH D<br>acknowledge DISH [   | Digital Solutions<br>Digital Solutions | s <u>Terms and C</u><br>s <u>Privacy Polic</u> | <u>Conditions</u> and<br>icy_* |                       |                  |  |
|                           |                                        |                                              | Buy nov                                | N                                              |                                |                       |                  |  |

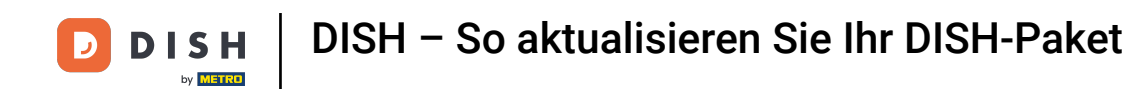

Anschließend öffnet sich die Zahlungseinrichtung. Wählen Sie Ihre bevorzugte Zahlungsart durch Klick auf das jeweilige Feld aus.

### D D I S H

# **PAYMENT SETUP**

#### Payment Details

When you enter your payment information in DISH, your payment information will be saved to use again in the future. When you start a subscription, your preferred payment method will continue to be charged until you cancel your subscription.

When you save your payment information in DISH, we'll store your information securely. If you chose credit card, a small amount will be charged from your card to verify the validity of your card and to enable a recurring payment. This small amount will be returned immediately after a successful transaction. It might take a few days until it is recognised by your bank. This will only apply to credit card payments. All other payment methods don't require this process.

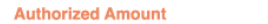

EUR 1

#### **Payment Methods**

Please select preferred payment method.

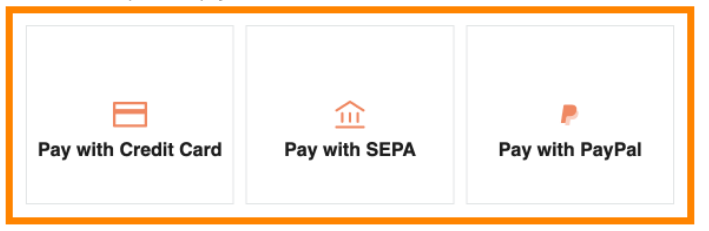

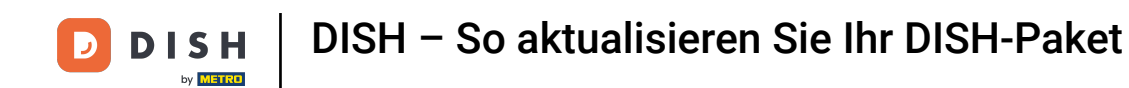

Nachdem Sie Ihre Zahlungsart gewählt und Ihre Daten eingegeben haben, klicken Sie auf "Bezahlen", um Ihre Bestellung abzuschließen.

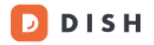

# **PAYMENT SETUP**

#### **Payment Details**

When you enter your payment information in DISH, your payment information will be saved to use again in the future. When you start a subscription, your preferred payment method will continue to be charged until you cancel your subscription.

When you save your payment information in DISH, we'll store your information securely. If you chose credit card, a small amount will be charged from your card to verify the validity of your card and to enable a recurring payment. This small amount will be returned immediately after a successful transaction. It might take a few days until it is recognised by your bank. This will only apply to credit card payments. All other payment methods don't require this process.

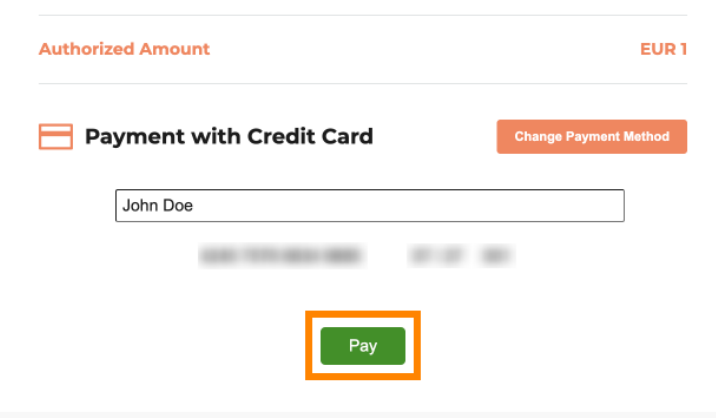

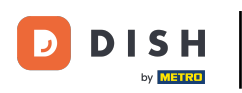

Sie werden dann zur Seite mit der erfolgreichen Zahlung weitergeleitet.

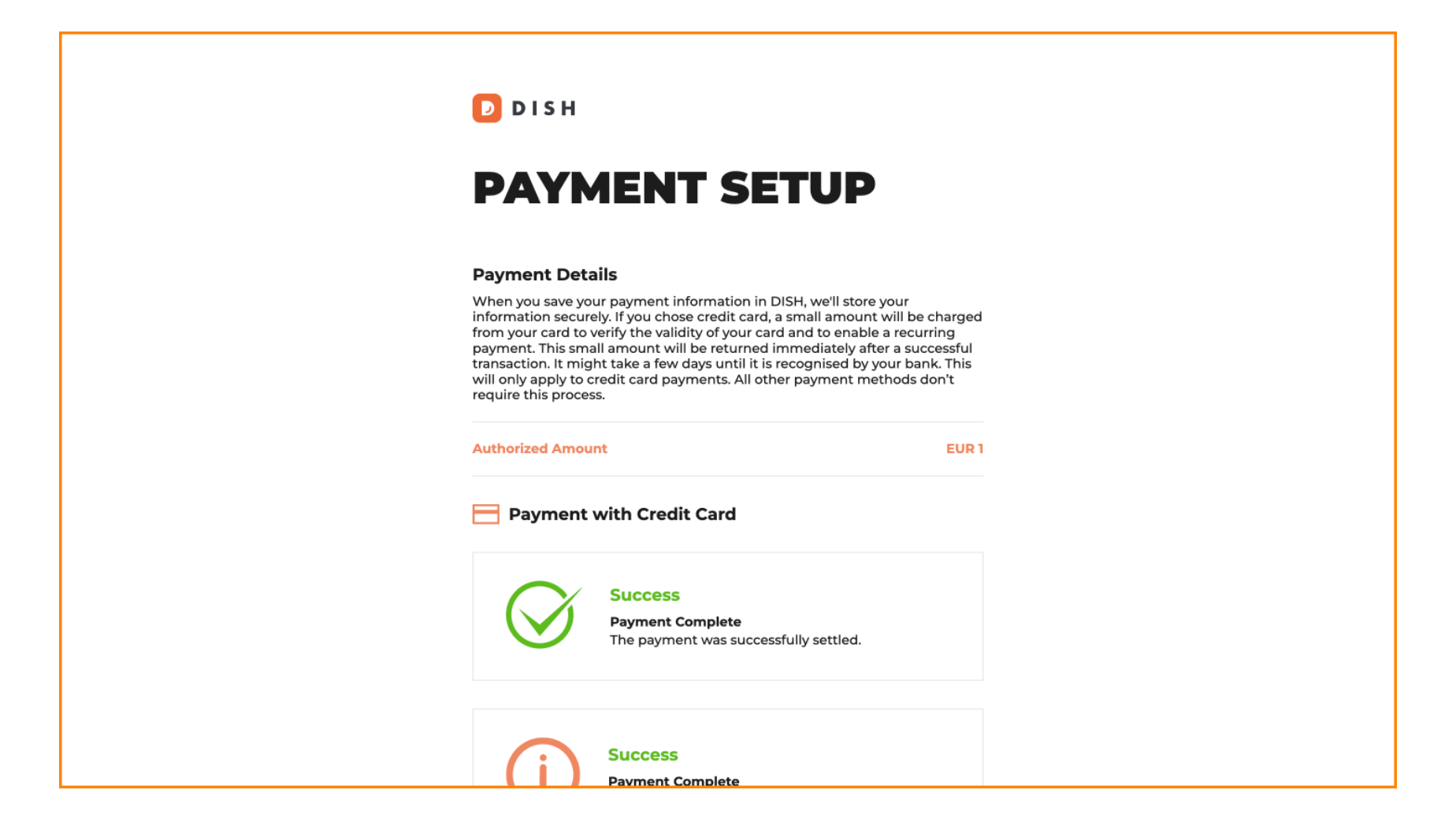

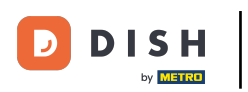

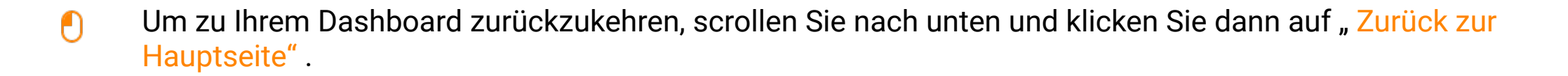

#### **Payment Details**

When you save your payment information in DISH, we'll store your information securely. If you chose credit card, a small amount will be charged from your card to verify the validity of your card and to enable a recurring payment. This small amount will be returned immediately after a successful transaction. It might take a few days until it is recognised by your bank. This will only apply to credit card payments. All other payment methods don't require this process.

| Authorized Amou          | EUR 1                                                                |  |  |  |  |  |
|--------------------------|----------------------------------------------------------------------|--|--|--|--|--|
| Payment with Credit Card |                                                                      |  |  |  |  |  |
| $\bigotimes$             | Success<br>Payment Complete<br>The payment was successfully settled. |  |  |  |  |  |
| (j                       | Success<br>Payment Complete<br>The payment was successfully settled. |  |  |  |  |  |

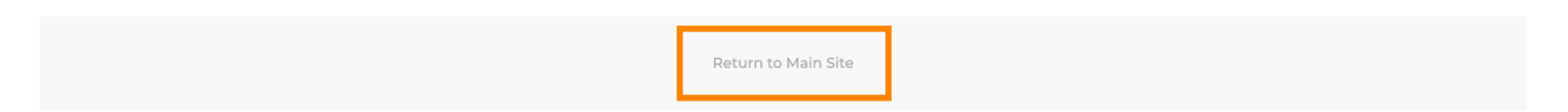

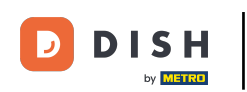

Anschließend können Sie die Tools öffnen und auf die neuen Funktionen zugreifen, indem Sie auf die entsprechende Schaltfläche "Erste Schritte" klicken.

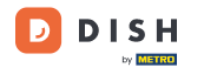

Our solutions ▼ Addons ▼ Pricing Resources ▼

9

## Your order is ready

You should have received a confirmation email with all the information needed. Please keep it as a future reference. If you can't see it please check your spam folder.

**DISH Professional Reservation Plan** 

**DISH RESERVATION** 

DISH WEBSITE

DISH WEBLISTING

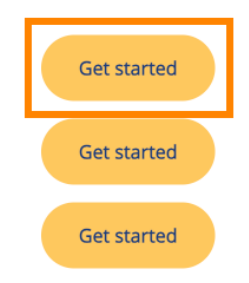

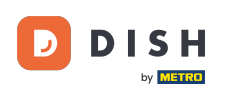

Das war's. Sie haben das Tutorial abgeschlossen und wissen nun, wie Sie Ihr DISH-Paket aktualisieren.

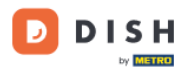

Our solutions ▼ Addons ▼ Pricing Resources ▼

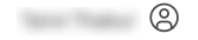

## Your order is ready

You should have received a confirmation email with all the information needed. Please keep it as a future reference. If you can't see it please check your spam folder.

DISH Professional Reservation Plan

DISH RESERVATION

DISH WEBSITE

DISH WEBLISTING

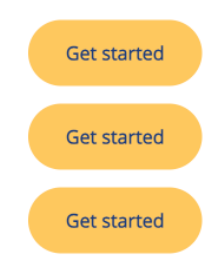

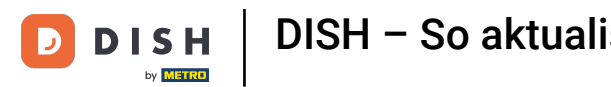

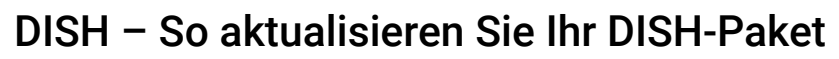

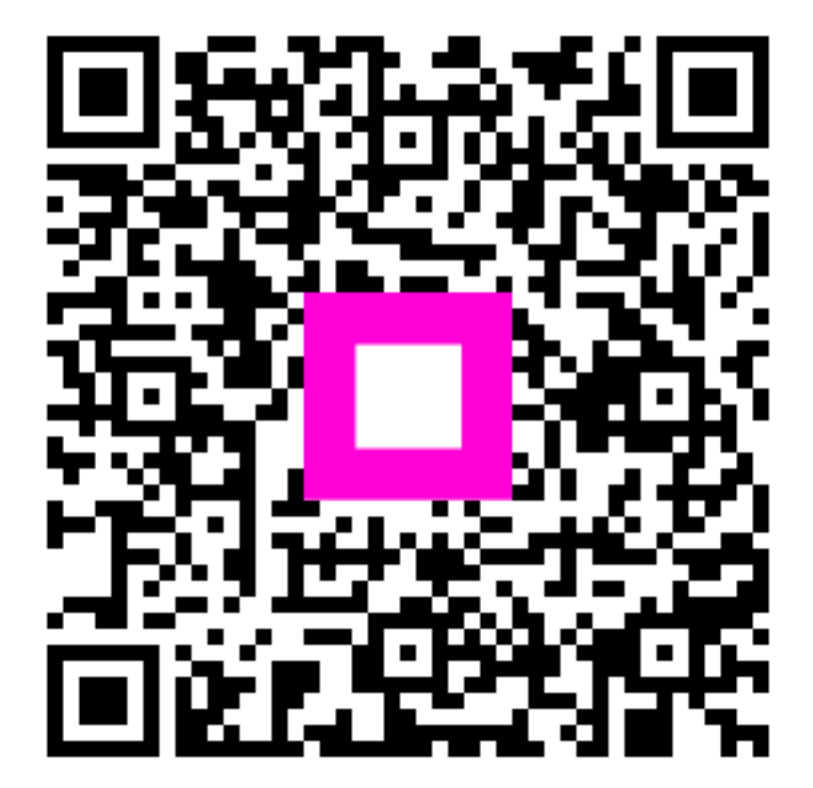

Scannen, um zum interaktiven Player zu gelangen